# ەجوم ىلع ةيساسألا ةيكلساللا تادادعإلا VPN CVR100W

## فدەلا

ةزهجأ ليصوتل يكلساللا لاصتالا (WLAN) ةيكلساللا ةيلحملا ةكبشلا مدختست ىەقم يف ةنخاس Wi-Fi لاصتا ةطقن دجوت ،كلذ ىلع لاثمكو LAN ةكبشب ةيكلسال. دادعإلا ةلەس اەنأ امك كالسألا فيلاكت للقت اەنأل ةديفم ةيكلساللا تاكبشلا.

مجوم ىلع ةيساسألا ةيكلساللا تادادعإلا نيوكت ةيفيك لاقملا اذه حرشي ةيكلسال تادادعإ ىلع لوصحلل .ةكبشلا نامأ نيوكت نمضتي يذلاو ،CVR100W مج*وم ىلع مدقتم يكلسال نيوكت* ةلاقملا عجار ،ةمدقتم

# قيبطتلل لباقلا زاهجلا

VPN CVR100W ەجوم<sup>.</sup>

# جماربلا رادصإ

•1.0.1.19

# ةيساسألا تادادعإلا ليكشت

## ةماعلا تادادعإلا

> يكلسال رتخاو بيولا نيوكتل ةدعاسملا ةادألا علام لوخدلا ليجستب مق 1 قوطخلا
 > توساساً تادادع إلى قحفص رەظت.

| Basic Setting   | gs               |                        |                |               |                 |          |        |                |              |     |
|-----------------|------------------|------------------------|----------------|---------------|-----------------|----------|--------|----------------|--------------|-----|
| Radio:          |                  |                        |                | E             | nable           |          |        |                |              |     |
| Wi-Fi Power:    |                  |                        |                | 100           | % 💌             |          |        |                |              |     |
| Wireless Netwo  | rk Mode:         |                        |                | B/G/          | /N-Mixed 💌      |          |        |                |              |     |
| Wireless Band S | Selection:       |                        |                | 20            | 0MHz 🔘 20/40MHz | 1        |        |                |              |     |
| Wireless Chann  | iel:             |                        |                | Auto          | D 💌             |          |        |                |              |     |
| AP Managemen    | t VLAN:          |                        |                | 1 -           | •               |          |        |                |              |     |
| U-APSD (WMM F   | Power Save):     |                        |                | E             | nable           |          |        |                |              |     |
| Wireless Tabl   | e                |                        |                |               |                 |          |        |                |              |     |
|                 | Enable SSID      | SSID Name              | SSID Broadcast | Security Mode | MAC Filter      | CSC      | VLAN   | SSID Isolation | WMM          | WPS |
|                 | 4                | Cisco-4D61             | 1              | WPA2-Personal | Disabled        |          | 1      |                | 1            | V   |
|                 |                  | cisco-SSID2            |                | Disabled      | Disabled        |          | 1      |                | <b>V</b>     |     |
|                 |                  | cisco-SSID3            | <b></b>        | Disabled      | Disabled        | <b></b>  | 1      |                | 1            |     |
|                 |                  | cisco-guest            | 1              | Disabled      | Disabled        |          | 3      | 1              | $\checkmark$ |     |
| Edit            | Edit Security Mo | ode Edit MAC Filtering | Time of Day A  | ccess Edit G  | uestNet         | Edit CSC | Edit W | /PS            |              |     |
|                 | L                |                        |                |               |                 |          |        |                |              |     |
| Save            | Cancel           |                        |                |               |                 |          |        |                |              |     |

يكلساللا ويدارلا نيكمتل ويدارلا لقح يف **نيكمت** رايتخالاا ةناخ ددح .2 ةوطخلا.

هذه Wi-Fi ةقاط مكحتت Wi-Fi ةقاط رتخأ ةلدسنملا Wi-Fi ليصوت ةمئاق نم .3 ةوطخلا ةراشإلا قاطن ةدايز وأ ليلقتل ةديفم ةزيملا هذه نوكت Wi-Fi ويدار لاسرا ةقاط يف. ةقاطلا ظفحل ةزيملا هذه مدختست. .٪100 يكلسال لاسرإ ةقاط رايخلا اذه حيتي — ٪100.

.×50 ةبسنب يويدار لاسرا ةقاط رايخلا اذه حيتي — ×50.

يكلساللاا عضولاا رتخأ ةيكلساللاا ةكبشلا عضول ةلدسنملاا ةمئاقلاا نم .4 ةوطخلاا. ةكبشلا يف ةزهجألل ةيكلساللاا تاردقلاا ىلع رايخلاا اذه دمتعي.

oWireless-G و Wireless-B ةزەجأ نم ةعومجم نم ةكبشلا نوكتت — ةطلتخم-B/G/N ةكبش· و Wireless-N.

.طقف Wireless-B ةزهجأ نم ةكبشلا نوكتت — B-only.

.طقف Wireless-G ةزهجأ نم ةكبشلا نوكتت — g-only.

.طقف Wireless-N ةزهجأ نم ةكبشلا نوكتت — طقف-N

B/G-Mixed — و B عون نم ةيكلساللا ةزهجألا نم ةعومجم نم ةكبشلا نوكتت B/G-Mixed - و B عون نم ةي

ةكبشو Wireless-G ةزهجأ نم جيزم نم ةكبشلا فلأتت — ةطلتخم G/N ةكبش· Wireless-N اةيكلساللا.

يذلا ويدارلا رز ىلع رقناف ،Wireless-N ةزهجأ نم نوكتي ةكبشلا عضو ناك اذإ .5 ةوطخلا قاطنلا ديدحت لقح يف ةيكلساللا ةراشإلل بوغرملا يددرتلا قاطنلا ضرع لثامي تانايبلا نم ربكألا ةيمكلا ىلإ ىلعألا يددرتلا قاطنلا ريشي .يكلساللا يددرتلا .قراشإلا اهلمحت نأ نكمي يتلا

.ةيكلساللا ةراشإلل يسايقلا ددرتلا - زترهاجيم 20·

قراشإلا رفوتو .زترهاجيم 40 و زترهاجيم 20 قراشإ ايئاقلت مدختست — زترهاجيم 20/40<sup>.</sup> لخادتلا نم ديزمل قضرع اهنكلو ربكأ ايددرت اقاطن زترهاجيم 40 قعرسب لمعت يتلا. 40 ددرت عم ققفاوتم قلصتملا قيكلساللا قزهجألا تناك اذإ الإ رايخلا اذه مدختسي ال زتريهاجيم.

رتخأ .ويدارلل ةيكلسال ةانق رتخأ يكلساللا ةانقل ةلدسنملا ةمئاقلا نم .6 ةوطخلا ةيكلسال ةزهجأ ةدع تناك اذإ .ةرواجملا تاكبشلا لبق نم ايلاح ةمدختسم ريغ ةانق لخادت ثدحي دقف ،ةانقلا سفن مدختست.

ةصاخلاا VLAN ةكبش رتخاً ،(AP) لوصولاا ةطقن ةرادال ةلدسنملا ةمئاقلاا نم .7 ةوطخلا عقوم نم ةزهجألاا ةرادال ةمدختسملا VLAN ةكبش يه ةيرادالاا VLAN ةكبش . ديعب

ريغ (U-APSD) ةقاطلل يئاقلتلا ريفوتلا ميلست نيكمتل (يرايتخإ) .8 ةوطخلا ةقاطلا ريفوت ويدارلل حيتت ةزيم يه U-APSD. U-APSD لقح يف **نيكمت** ددح ،لودجملا. ويدارلل جرخلا ءادأ نم (U-APSD) ةعرسلا قئاف لاسرإلا جمانرب للقي دقف ،كلذ عمو.

.**ظفح** ةقطقط .9 ةوطخلا

#### يكلسال لودج ريرحت

يكلساللا لودجلا يف اهريرحت ديرت يتلا ةكبشلل رايتخالا ةناخ ددح .1 ةوطخلا

| Wireless | Table            |                   |                      |               |            |          |        |                |              |          |
|----------|------------------|-------------------|----------------------|---------------|------------|----------|--------|----------------|--------------|----------|
|          | Enable SSID      | SSID Name         | SSID Broadcast       | Security Mode | MAC Filter | CSC      | VLAN   | SSID Isolation | WMM          | WPS      |
| <b>V</b> | <b>V</b>         | Cisco-4D61        | <b>V</b>             | WPA2-Personal |            |          |        |                | <b>V</b>     | <b>V</b> |
|          |                  | cisco-SSID2       |                      | Disabled      | Disabled   |          | 1      |                | <b>V</b>     |          |
|          |                  | cisco-SSID3       |                      | Disabled      | Disabled   |          | 1      |                | $\checkmark$ |          |
|          |                  | cisco-guest       | $\checkmark$         | Disabled      | Disabled   |          | 3      | 1              | <b>V</b>     |          |
| Edit     | Edit Security Mo | de Edit MAC Filte | ring Time of Day Acc | ess Edit Gue  | est Net    | Edit CSC | Edit W | /PS            |              |          |

ةددحملا ةكبشلا ريرحتل **ريرحت** ىلع رقنا .2 ةوطخلا.

قمدخلاا ةعومجم فرعم .ةكبشلا نيكمتل **SSID نيكمت** رايتخالاا ةناخ ددح .3 ةوطخلا (SSID) ةمدخلا ةعومجم فرعم .ةكبشلا مي وه ةيكلساللا ةكبشلا مسا وه.

ىلع ةدوجوملا ةزەجألا عيمج مدختست .ةكبشلا مسا لخدأ SSID مسا لقح يف .4 ةوطخلا ضعبلا اەضعبب لاصتالل اذە SSID ةكبشلا.

تب نيكمت دنع .يكلساللا ثبلا نيكمتل **SSID ثب** رايتخالا ةناخ ددح .5 ةوطخلا SSID ثب نيكمت دنع .يكلساللا متي ةبيرقلا ةيكلساللا ةزهجألل VPN CVR100W هجوم رفوت نع نالعإلاا متي.

<u>نامألا عضو ريرحت</u> ىلإ عجرا ،نامألا عضو ريرحتل (يرايتخإ) .6 ةوطخلا.

.<u>MAC ةيفصت ريرحت</u> عجار ،MAC حشرم ريرحتل (يرايتخ<u>ا</u>) .7 ةوطخ

يه Cisco نم طيسبلا لاصتالاب ةصاخلا VLAN ةكبش نوكت نأ نكمي ال **:ةظحالم** SSID. ب ةصاخلا ىرخألا وأ ةيلاحلا (VLAN) ةيرهاظلا ةيلحملا ةكبشلا اهسفن

طبترت يتلا VLAN ةكبش رتخأ VLAN ةكبش ةلدسنملا ةمئاقلا نم .9 ةوطخلا ةكبشلاب.

نم ةددحملا ةكبشلا ىلع ةدوجوملا ةزهجألا عنمل **SSID لزع** رايتخالاا ةناخ ددح .10 ةوطخلا ضعبلا اهضعبب لاصتالا.

ة ددعتملا طئاسولا نيكمتل WMM نم ققحت . 11 ةوطخلا MMM نم ققحت . 11 ةوطخلا . حنمت .ةيكلساللا ةزهجألا ربع ةددعتملا طئاسولا قفدت نيسحتل WMM مدختسي دنع يكلسال لاصتا ربع اهلاسرا متي يتلا ةددعتملا طئاسولا رورم ةكرحل ىلعأ ةيولوأ نيكمت

نم ققحت .12 ةوطخلا Wi-Fi Protected Setup قكبشلا صيصختل WPS نم ققحت .12 ةوطخلا ةزهجألل ةزيملا هذه حيتت .نامأو ةلوهسب ةكبشلا نيوكت حيتت ةزيم يه WPS). WPS قلوهسب ةكبشلاب لاصتالا قيناكمإ.

نيوكتل **:قظحالم** VPN CVR100W، <u>يمحملا WPS دادعا</u> ةلاقملا ىل عجرا ،*WPS ويم<u>حمل WiFi دادعا</u> و WPS مجوم يلع (WPS)*.

.**ظفح** ةقطقط .13 ةوطخلا

## نامألا عضو ريرحت

يكلساللا لودجلا يف اهريرحت ديرت يتلا ةكبشلل رايتخالا ةناخ ددح .1 ةوطخلا

| Wireles | s Table            |                      |                   |               |            |          |        |                |              |          |
|---------|--------------------|----------------------|-------------------|---------------|------------|----------|--------|----------------|--------------|----------|
|         | Enable SSID        | SSID Name            | SSID Broadcast    | Security Mode | MAC Filter | CSC      | VLAN   | SSID Isolation | WMM          | WPS      |
|         | <b>V</b> .         | Cisco-4D61           | <b>V</b>          | WPA2-Personal |            |          |        |                | <b>V</b>     | <b>V</b> |
|         |                    | cisco-SSID2          |                   | Disabled      | Disabled   |          | 1      |                | V            |          |
|         |                    | cisco-SSID3          |                   | Disabled      | Disabled   |          | 1      |                | $\checkmark$ |          |
|         |                    | cisco-guest          | <b>V</b>          | Disabled      | Disabled   |          | 3      |                | V            |          |
| Ed      | it Edit Security M | Iode Edit MAC Filter | ing Time of Day A | ccess Edit Gu | est Net    | Edit CSC | Edit W | (PS            |              |          |

ةحفص رەظت .ةددحملا ةكبشلا نامأ ريرحتل **نامألا عضو ريرحت** ىلع رقنا .2 ةوطخلا *.نيمأتلا تادادعإ* 

| Security Setting | gs                                                    |
|------------------|-------------------------------------------------------|
| Select SSID:     | Cisco-4D61 -                                          |
| Security Mode:   | WPA2-Personal   Disabled                              |
| Encryption:      | WEP<br>WBA Baraapal                                   |
| Security Key:    | WPA-Enterprise Very Strong WPA2-Personal              |
| Show Password:   | WPA2-Personal Mixed<br>WPA2-Enterprise                |
| Key Renewal:     | wPA2-Enterprise Mixed nge: 600 - 7200, Default: 3600) |
| Save Ca          | ancel Back                                            |
|                  |                                                       |

نم بولطملا SSID رتخأ ،هل نامألا نيوكت ديرت يذلا SSID رييغتل (يرايتخإ) .3 ةوطخلا قادسنملا قمئاقلا

هنيوكت دارملا نامألا عضو رتخأ نامألا عضو ةلدسنملا ةمئاقلا نم .4 ةوطخلا.

. VPN CVR100W ەجوم ىلع نامألا ليطعتب رايخلا اذە موقي - <u>نامألا ليطعت</u>·

مدختست ةيمزراوخ يه (WEP) يكلسلا ليصوتلل ةئفاكملا ةيصوصخلا — <u>WEP ناماً</u>· انامأ لقأ يساسأ ريفشت بولسأ ريفوتل WEP مدختسي .ةيكلسال ةكبش نيمأتل WPA. قلصتملا ةكبشلا ةزهجأ معدت ال امدنع WEP مدختسي .WPA نم

اسايقم (Wi-Fi (WPA تيمأت Wi-Fi مدختسي سايقم (Wi-Fi (WPA تيممات لي ميلي المدختسي WPA تيممات مدختسي مي الما تاك مدختسي WPA تم رادصإ وه يصخش-WPA .قيكلساللاا تاكبشلل تيمأتلل حاتفم يصخش-WPA رفوي .نيمدختسملا نم ليلق ددع نم نوكتت يتلا تاكبشلل عم WPA لاخدا مت .قيكلساللاا ةكبشلا ىلا لوصولل مدختسم لك همدختسي كرتشم رايعمو (TKIP) ةتقؤملا حيتافملا ةمالس لوكوتورب حيتافملا ريفشت بيلاس

نم ةنوكم ةكبشل هب حصني WPA نم رادصإ وه يسسؤم-WPA <u>يسسؤم-WPA نام</u>أ<sup>.</sup> قطساوب ةكبشلا ىلإ لوصولا ةقداصم يف مكحتلا عضخي .نيمدختسملا نم ديدعلا ةكبشلا ىلإ لوصولل ديرف حاتفم لصتم مدختسم لك حنمي RADIUS مداخ قمالس لوكوتورب حيتافملا ريفشت بيلاسأ عم WPA لاخدا مت .ةيكلساللا (AES).

نم رثكأ انيمأت رفوي وهو WPA نيسحت وه WPA2— <u>يصخشلا نامألاا-WPA2</u>· بنيليلقلا نيمدختسملا تاذ تاكبشلل مدختسي WPA2 نم رادصإ وه يصخش-WPA2. حاتفم يصخش-WPA2 رفوي .طلتخملا يصخش-WPA2 نم انامأ رثكأ يصخش-WPA2 ةيكلساللا ةكبشلا ىلإ لوصولل مدختسم لك همدختسي كرتشم.

·<u>WPA2</u> نم ةخسن وه طلتخملا يصخش-WPA2 — <u>طلتخملا</u> نامألاا<u>-WPA2</u> عم قفاوتلا طلتخملا يصخشلا-WPA2 معدي .نيمدختسملا نم ليلق عم تاكبشلل مادختسإ ىلع ةرداقلا ريغ ةميدقلا ةزهجألل ةقباسلا تارادصإلا Mixed مادختسا وه WPA2. WPA2-Personal

تاذ تاكبشلل مدختسي WPA2 نم رادصإ وه يسسؤم-WPA2 — <u>يسسؤم-WPA2 نام</u>أ . قطلتخملا يسسؤم-WPA2 نم انامأ رثكأ يسسؤم-WPA2 .نيريثكلا نيمدختسملا RADIUS. مداخ قطساوب لوصولا ىلع لوصحلل قمدختسملا ققداصملا يف مكحتلا متي قكبشلا ىلإ لوصولل ديرف حاتفم محنم متيس لصتم مدختسم لك نأ ينعي اذه . قيكلساللا

• WPA2-Enterprise Mixed Security — WPA2-Enterprise Mixed WPA2 ييسسؤم-WPA2 معدي .نيمدختسملا نم ديدعلا عم تاكبشلل مدختست يتلا يسسؤم-WPA2 معدي .نيمدختسملان نم ديدعلا عم تاكبشلل مدختست يتلا مادختسإ ىلع ةرداقلا ريغ ةميدقلا ةزهجألل ةقباسلا تارادصإلا عم قفاوتلا طلتخملا WPA2-Enterprise نم انامأ لقأ ليصوت طلتخملا BPA2-Enterprise رفوي .WPA2 متابع مداخ قطساوب لوصولا يلع لوصحلل قمدختسملا ققداصملا يف مكحتلا قكبشلا يلإ لوصولل ديرف حاتفم محنم متيس لصتم مدختسم لك نأ ينعي قيكبشلا يل إلوصول ديرف حاتفم محنم متيس لصتم مدختسم لك ن

## نامألا ليطعت

دنع مادختسالا ليەستل VPN CVR100W ەجوم ىلع يكلساللا نامألا ليطعت متي دق رابتخالا تاكبش دادعإ.

نيمأتلا ليطعتب ىصوي ال **:ةظحالم**.

|     | Security Sett  | tings       |
|-----|----------------|-------------|
|     | Select SSID:   | Cisco-4D61  |
|     | Security Mode: | Disabled    |
| 100 | Save           | Cancel Back |

ةكبشلل نامألا ليطعت مت .**لطعم** رتخأ نامألا عضو ةلدسنملا ةمئاقلا نم .1 ةوطخلا ةيكلساللا

.**ظفح** ةقطقط .2 ةوطخلا

WEP نامأ نيوكت

| Security Settings    | 5                                    |
|----------------------|--------------------------------------|
| Select SSID:         | Cisco-4D61 💌                         |
| Security Mode:       | WEP                                  |
| Authentication Type: | Open System 💌 (Default: Open System) |
| Encryption:          | 10/64-bit(10 hex digits)             |
| Passphrase:          | Passphrase1 Generate                 |
| Key 1:               | •••••                                |
| Key 2:               |                                      |
| Key 3:               |                                      |
| Key 4:               |                                      |
| TX Key:              | 1 💌                                  |
| Show Password:       |                                      |
| Save Can             | cel Back                             |

WEP. رتخأ نيمأتلا عضو ةلدسنملا ةمئاقلا نم .1 ةوطخلا

ةكبشلل ةقداصم عون رتخاً ةقداصملا عون ةلدسنملا ةمئاقلا نم .2 ةوطخلا ةيكلساللا.

نكل ،لوصولا ةطقنب نارتقالا ةكبشلا ةزهجأ نم زاهج يأل نكمي — حوتفم ماظن<sup>.</sup> لوصولا ةطقن ربع رورملا ةكرح ريرمتل مزال WEP حاتفم.

مدختست امك .لوصولا ةطقنب نارتقالل WEP حاتفم مزلي — كرتشم حاتفم· لوصولا ةطقن ربع رورملا ةكرح ريرمتل.

.WEP حاتفمل ريفشت بولسأ رتخأ ريفشتلل ةلدسنملا ةمئاقلا نم .3 ةوطخلا

.تب 40 حاتفم رفوي — (ةيرشع ةيسادس ماقرأ 10) تب 10/64·

.انامأ رثكأ رايخلا اذه .تب-104 حاتفم رفوي — (ةيرشع ةيسادس ةناخ 26) تب-26/128

رورملا ةرابع .فرحأ ةينامث نم ربكأ رورم ةرابع لخدأ ،رورملا ةرابع لقح يف .4 ةوطخلا ةكبشلا نامأ تادادعإ ركذت ليەستل ةديفم.

حاتفملا، 2 حاتفملا، 1 حاتفملا لوقح يف حيتافم ءاشنإل **ءاشناٍ** قوف رقنا .5 ةوطخلا 3، حاتفملاو

،3 حاتفملا ،2 حاتفملا ،1 حاتفملا لوقح يف ايودي حيتافم ل|خدا اضيأ كنكمي **:ةظحالم** 4 حاتفملاو

نيمدختسملا ىل عبجي يذلا حاتفملا رتخأ TX حاتفم ةلدسنملا ةمئاقلا نم .6 ةوطخلا ةيكل ساللا ةكبشلا ىل لوصولل هلاغدا. فورحلا لسالس نع فشكلل show password رايتخالا ةناخ ددح (يرايتخإ) .7 ةوطخلا حيتافملاب ةصاخلا.

.**ظفح** ةقطقط .8 ةوطخلا

## يصخش-WPA نامأ نيوكت

| Security Settin | igs                                             |
|-----------------|-------------------------------------------------|
| Select SSID:    | Cisco-4D61                                      |
| Security Mode:  | WPA-Personal                                    |
| Encryption:     | AES                                             |
| Security Key:   | d7hk-8x4l-82rx Very Strong                      |
| Show Password:  | $\checkmark$                                    |
| Key Renewal:    | 3600 Seconds (Range: 600 - 7200, Default: 3600) |

.**يصخش-WPA** رتخأ نيمأتلا عضو ةلدسنملا ةمئاقلا نم .1 ةوطخلا

.WPA حاتفمل ريفشت بولسأ رتخأ ريفشت ةلدسنملا ةمئاقلا نم .2 ةوطخلا

·TKIP/AES — قكبشلاب ةلصتملا ةزهجألا معدت ال امدنع رايخلا اذه رايتخا متي قزهجألا عيمج قيكلساللار (AES).

َةيكلساللا ةكبشلاب ةلصتملا ةزهجألا عيمج تناك اذإ رايخلا اذه لضفي — AES معدت AES.

نم نوكتت رورم ةرابع نامألا حاتفم .نامألا حاتفم لقح يف نامأ حاتفم لخدأ .3 ةوطخلا ةكبشلاب لاصتالل نامألا حاتفم ةزهجألا مدختست .ماقرأو فرحأ.

ق**ملك راەظا** رايتخالا ةناخ ددح ،حاتڧملل ڧرحلا ةلسلس نع ڧشكلل (يرايتخ<u>ا</u>) .4 ةوطخلا ر**ورمل**ا.

هجوم هيف مدختسي يذلا يناوثلاب تقولا لخدأ ،"حاتفملا ديدجت" لقح يف .5 ةوطخلا ديدج مجوم ءاشنإب موقي نأ لبق حاتفملا VPN CVR100W

.**ظفح** ةقطقط .6 ةوطخلا

يسسؤم-WPA نامأ نيوكت

| Security Sett  | ings                                            |
|----------------|-------------------------------------------------|
| Select SSID:   | Cisco-4D61                                      |
| Security Mode: | WPA-Enterprise                                  |
| Encryption:    | AES                                             |
| RADIUS Server: | 192 . 168 . 1 . 220 (Hint: 192.168.1.200)       |
| RADIUS Port:   | 1812 (Range: 1 - 65535, Default: 1812)          |
| Shared Key:    | SharedKey1                                      |
| Key Renewal:   | 3600 Seconds (Range: 600 - 7200, Default: 3600) |
| Save           | Cancel Back                                     |

يسسؤم-WPA رتخأ نيمأتلا عضو ةلدسنملا ةمئاقلا نم .1 ةوطخلا.

.WPA حاتفمل ريفشت بولسأ رتخأ ريفشت ةلدسنملا ةمئاقلا نم .2 ةوطخلا

·TKIP/AES — ةكبشلاب ةلصتملا ةزهجألا معدت ال امدنع رايخلا اذه رايتخا متي قزهجألا عيمج ةيكلساللا

َةيكلساللاا ةكبشلاب ةلصتملا ةزهجألاا عيمج تناك اذإ رايخلا اذه لضفي — AES معدت AES.

. RADIUS مداخب صاخلا IP ناونع لخدأ ،RADIUS مداخ لقح يف .3 ةوطخلا

مداخ ىلإ لوصولل مدختسملا ذفنملا مقر لخدأ ،RADIUS ذفنم لقح يف .4 ةوطخلا RADIUS.

اقبسم كرتشملا حاتفملا لخدأ ،"كرتشملا حاتفملا" لقح يف .5 ةوطخلا لبق نم مدختسم حاتفم وه اقبسم كرتشملا حاتفملا .نييكلساللا نيمدختسملل ةيفاضإ نامأ ةزيم يه اقبسم كرتشملا حاتفملا ةزيم .نيمدختسملا ةفاك.

هجوم هيف مدختسي يذلا يناوثلاب تقولا لخدأ ،"حاتفملا ديدجت" لقح يف .6 ةوطخلا ديدج هجوم ءاشنإب موقي نأ لبق حاتفملا VPN CVR100W

.**ظفح** ةقطقط .7 ةوطخلا

طلتخملا يصخش-WPA2/يصخش-WPA2 نامأ نيوكت

| Security Settin | igs                                             |
|-----------------|-------------------------------------------------|
| Select SSID:    | Cisco-4D61 💌                                    |
| Security Mode:  | WPA2-Personal Mixed                             |
| Encryption:     | TKIP + AES                                      |
| Security Key:   | d7hk-8x4I-82rx Very Strong                      |
| Show Password:  | $\checkmark$                                    |
| Key Renewal:    | 3600 Seconds (Range: 600 - 7200, Default: 3600) |
| Save            | ancel Back                                      |

يصخ**ش-WPA2** وأ **يصخش-WPA2** رتخأ نيمأتلا عضو ةلدسنملا ةمئاقلا نم .1 ةوطخلا طلتخم.

مدختسي **:ةظحالم** ةكبشلا ىلع ةدوجوملا ةزهجألا لك معدت امدنع يصخش-WPA2 مدختسي **:ةظحالم** ةدوجوملا ةزهجألا معدت ال امدنع WPA2-Personal Mixed مادختسا متي AES ةيكلساللا بولسأ ةطساوب مدختسملا ريفشتلا عون ضرع متي AES ةزهجألا عيمج ةكبشلا ىلع ريفشتلا لقح يف نامألا

نم نوكتت رورم ةرابع نامألا حاتفم .نامأ حاتفم لخدأ ،"نامألا حاتفم" لقح يف .2 ةوطخلا ةكبشلاب لاصتالل نامألا حاتفم ةزهجألا مدختست .ماقرأو فرحأ.

راەظا رايتخالا ةناخ ددح ،حاتڧملاب ةصاخلا ڧورحلا لسالس ضرعل (يرايتخ<u>ا</u>) .3 ةوطخلا رورملا ةملك.

ا VPN هجوم مادختسإ تقول يناوثلاب تقولاا لخدأ ،"حاتفملا ديدجت" لقح يف .4 ةوطخلا ديدج حاتفم ءاشنإب موقي نأ لبق حاتفملل CVR100W

.**ظفح** ةقطقط .5 ةوطخلا

طلتخملا يسسؤم-WPA2/يسسؤم-WPA2 نامأ نيوكت

| Security Sett  | ings                                            |
|----------------|-------------------------------------------------|
| Select SSID:   | Cisco-4D61 💌                                    |
| Security Mode: | WPA2-Enterprise Mixed 💌                         |
| Encryption:    | TKIP + AES                                      |
| RADIUS Server: | 192 . 168 . 1 . 220 (Hint: 192.168.1.200)       |
| RADIUS Port:   | 1812 (Range: 1 - 65535, Default: 1812)          |
| Shared Key:    | Sharedkey1                                      |
| Key Renewal:   | 3600 Seconds (Range: 600 - 7200, Default: 3600) |
| Save           | Cancel Back                                     |

يوسسۇم-WPA2 وأ يوسسۇم-WPA2 رتخأ نيمأتلاا عضو ةلدسنملا ةمئاقلاا نم .1 ةوطخلا طلتخملا.

مدختسي **:قظحالم** المدنع يسسؤم-WPA2 مدختسي **:قظحالم** المدنع يسسؤم-WPA2 مدختسي اللك معدت ال المدنع عن المدنع المال الك المدوجوملا المرابي المدنع WPA2-Enterprise Mix مادختسا متي AES قي الساللا بولسأ قطساوب مدختسملا ريفشتلا عون ضرع متي AES الما عيمج قكبشلا ىلع المال المال المال المالي المالي المالي المالي المالي المالي المالي المالي المالي المالي المالي المالي المالي الم

. RADIUS مداخب صاخلا IP ناونع لخدأ ،RADIUS مداخ لقح يف .2 ةوطخلا

مداخ ىلٍ لوصولل مدختسملاً ذفنملاً مقر لخداً ،RADIUS ذفنم لقح يف .3 ةوطخلاً RADIUS.

```
اقبسم كرتشملا حاتفملا لخدأ ،"كرتشملا حاتفملا" لقح يف .4 ةوطخلا
لبق نم مدختسم حاتفم وه اقبسم كرتشملا حاتفملا. نييكلساللا نيمدختسملل
ةيفاضإ نامأ ةزيم يه اقبسم كرتشملا حاتفملا ةزيم .نيمدختسملا ةفاك.
```

هجوم هيف مدختسي يذلا يناوثلاب تقولا لخدأ ،"حاتفملا ديدجت" لقح يف .5 ةوطخلا ديدج مجوم ءاشنإب موقي نأ لبق حاتفملا VPN CVR100W

.**ظفح** ةقطقط .6 ةوطخلا

#### MAC ةيفصت ريرحت

اەضفر وأ ةيكلساللا ةكبشلا ىلإ لوصولاب حامسلل MAC ةيفصت مدختست اليصوتلا زاهجب صاخلا MAC ناونع ىلإ ادانتسا.

| Basic Settings           |                                |                 |                |          |        |                |                                                                                                    |     |
|--------------------------|--------------------------------|-----------------|----------------|----------|--------|----------------|----------------------------------------------------------------------------------------------------|-----|
| Radio:                   |                                | 🗵 Ena           | able           |          |        |                |                                                                                                    |     |
| Wi-Fi Power:             |                                | 100%            | •              |          |        |                |                                                                                                    |     |
| Wireless Network Mode:   |                                | B/G/N           | -Mixed 💌       |          |        |                |                                                                                                    |     |
| Wireless Band Selection: |                                | 20M             | IHz 🔘 20/40MHz |          |        |                |                                                                                                    |     |
| Wireless Channel:        |                                | Auto            | •              |          |        |                |                                                                                                    |     |
| AP Management VLAN:      |                                | 1 💌             |                |          |        |                |                                                                                                    |     |
| U-APSD (WMM Power Save): |                                | 🗖 Ena           | able           |          |        |                |                                                                                                    |     |
| Wireless Table           |                                |                 |                |          |        |                |                                                                                                    |     |
| Enable SSID SSID N       | Name SSID Broadcast            | Security Mode   | MAC Filter     | CSC      | VLAN   | SSID Isolation | WMM                                                                                                    | WPS |
| Cisco-                   | 4D61 🗹                         | WPA2-Personal   | Disabled       |          |        |                | <b>V</b>                                                                                                    | 2   |
| cisco-S                  | SSID2                          | Disabled        | Disabled       |          | 1      |                | $\checkmark$                                                                                                    |     |
| cisco-S                  | SSID3                          | Disabled        | Disabled       |          | 1      |                | 1                                                                                                    |     |
| cisco-g                  | guest 🗸                        | Disabled        | Disabled       |          | 3      | <b>V</b>       | Image: A start of the start of the start |     |
| Edit Edit Security Mode  | Edit MAC Filtering Time of Day | Access Edit Gue | est Net        | Edit CSC | Edit W | PS             |                                                                                                    |     |
| Save Cancel              |                                |                 |                |          |        |                |                                                                                                    |     |

اەريرحت ديرت يتلا ةكبشلل رايتخالا ةناخ ددح .1 ةوطخلا.

الك MAC كلا لوصولا يف مكحتال ةمئاق ءاشنال **MAC ةيفصت ريرحت** قوف رقنا .2 ةوطخلا MAC كال لوصولا يف مكحتال المكانية MAC *حشر*م ةحفص رهظت .قددحما المكان

| ID Name:                                     |                                         | Cisco-4D61                                               |                                        |
|----------------------------------------------|-----------------------------------------|----------------------------------------------------------|----------------------------------------|
| ireless M                                    | AC Filtering:                           | C Enable                                                 |                                        |
| nnectio                                      | n Control                               |                                                          |                                        |
| Preven                                       | t PCs listed below from accessing the w | ireless network.                                         |                                        |
| Permit                                       | PCs listed below to access the wireless | network.                                                 |                                        |
| Shor                                         | w Client List                           |                                                          |                                        |
| 3110                                         | W Chefit List                           |                                                          |                                        |
|                                              | trace Table                             |                                                          |                                        |
| 14                                           | 14/0P/20/4D/EF/8E                       | 12                                                       | 22                                     |
| 2                                            | TA.20.30.40.3E.0F                       | 12                                                       | 24                                     |
| 2                                            |                                         | 13                                                       | 24                                     |
| <u> </u>                                     |                                         | 14                                                       | 25                                     |
| 3                                            |                                         |                                                          |                                        |
| 4                                            |                                         | 15                                                       | 26                                     |
| 13<br>14<br>15                               |                                         | 15                                                       | 26<br>27                               |
| 03<br>04<br>05<br>06                         |                                         | 15<br>16<br>17                                           | 26<br>27<br>28                         |
| 03<br>04<br>05<br>06<br>07                   |                                         | 15       16       17       18                            | 26<br>27<br>28<br>29                   |
| 03<br>04<br>05<br>06<br>07<br>08             |                                         | 15       16       17       18       19                   | 26<br>27<br>28<br>29<br>30             |
| 03<br>04<br>05<br>06<br>07<br>08<br>09       |                                         | 15       16       17       18       19       20          | 26<br>27<br>28<br>29<br>30<br>31       |
| 03<br>04<br>05<br>06<br>07<br>08<br>09<br>10 |                                         | 15       16       17       18       19       20       21 | 26<br>27<br>28<br>29<br>30<br>31<br>32 |

.ةكبشلا ىلع MAC ةيفصت نيكمتل **نيكمت** قيقدت .3 ةوطخلا

يف مكحتلاا لقح يف بوغرملا ةمئاقلاا عون عم قفاوتملا رايتخالا رز ىلع رقنا .4 ةوطخلا لاصتالا.

لوخدلا نم ةجردملا MAC نيوانع تاذ رتويبمكلا ةزهجأ عنمي — رتويبمكلا ةزهجأ عنم· قكبشلا ىلٍ

·ات التعامي التعامي التعامي التعامي التعامي التعامي التعامي التعامي التعامي التعامي التعامي التعامي التعامي الت التعامي التعامي التعامي التعامي التعامي التعامي التعامي التعامي التعامي التعامي التعامي التعامي التعامي التعامي

.ةبولطملا MAC نيوانع لخدأ ،MAC نيوانع لودج يف .5 ةوطخلا

.**ظفح** ةقطقط .6 ةوطخلا

مويلا ىلإ لوصولا تقو

نيمدختسملا ىلا لوصولاب حامسلل "مويلا نم تقولا ىل لوصولا" ةزيم مادختسا متي منيوكت مت لودج ىل ادانتسا.

| Wireless Table |                 |                        |                |               |            |          |        |                |          |          |
|----------------|-----------------|------------------------|----------------|---------------|------------|----------|--------|----------------|----------|----------|
|                | Enable SSID     | SSID Name              | SSID Broadcast | Security Mode | MAC Filter | CSC      | VLAN   | SSID Isolation | WMM      | WPS      |
|                | <b>V</b>        | Cisco-4D61             | <b>V</b>       | WPA2-Personal |            |          |        |                | <b>V</b> | <b>V</b> |
|                |                 | cisco-SSID2            |                | Disabled      | Disabled   |          | 1      |                | V        |          |
|                |                 | cisco-SSID3            |                | Disabled      | Disabled   |          | 1      |                | V        |          |
|                |                 | cisco-guest            |                | Disabled      | Disabled   |          | 3      | $\checkmark$   | <b>V</b> |          |
| Edit           | Edit Security M | ode Edit MAC Filtering | Time of Day A  | ccess Edit Gu | est Net    | Edit CSC | Edit W | PS             |          |          |

اەريرحت ديرت يتلا ةكبشلل رايتخالا ةناخ ددح .1 ةوطخلا.

ەيف نكمي يذلا تقولا نيوكتل **مويلا ىلا لوصولا تقو** قوف رقنا .2 ةوطخلا *نم تقولا* ىلإ *لوصولا* ةحفص رەظت .ةددحملا ةكبشلا ىلإ لوصولا نيمدختسملل م*ويلا:* 

| Time of Day Access                      |  |  |  |  |  |  |  |  |
|-----------------------------------------|--|--|--|--|--|--|--|--|
| Add / Edit Access Point Configuration   |  |  |  |  |  |  |  |  |
| Active Time: 💟 Enable                   |  |  |  |  |  |  |  |  |
| Start Time: 03 V Hours 0 V Minutes AM V |  |  |  |  |  |  |  |  |
| Stop Time: 12 - Hours 0 - Minutes AM -  |  |  |  |  |  |  |  |  |
| Save Cancel Back                        |  |  |  |  |  |  |  |  |
| Save Cancel Back                        |  |  |  |  |  |  |  |  |

نم تقولاا ىلإ لوصولاا نيكمتل طشنلا تقولاا لقح يف **نيكمت** نم ققحت .3 ةوطخلا ةكبشلل مويلا.

.ةكبشلا ىلإ لوصولا هيف أدبي يذلا تقولا لخدأ ، ءدبلا تقو لقح يف .4 ةوطخلا

.ةكبشلا ىلإ لوصولا هيف يهتني يذلا تقولا لخدأ ، فاقيإلا تقو لقح يف .5 ةوطخلا

.**ظفح** ةقطقط .6 ةوطخلا

### فويضلا ةكبش ريرحت

اذه مدختسي .نيتقۇملا نيمدختسملل ةممصم ةكبش نم مسق يه فويضلا ةكبش .ةصاخلا Wi-Fi حيتافم حضف ىلإ ةجاحلا نود ةكبشلا ىلإ لوصولاب فويضلل حامسلل يددرتلا قاطنلا مادختساو لوصولا تقو دييقتل فيض ةكبش نيوكت نكمي مدختسملل

| Basic Settings         |                                                                                                    |             |                |               |             |     |      |                |          |     |  |
|------------------------|----------------------------------------------------------------------------------------------------|-------------|----------------|---------------|-------------|-----|------|----------------|----------|-----|--|
| Radio:                 |                                                                                                    |             |                | 🔽 En:         | able        |     |      |                |          |     |  |
| Wi-Fi Pow              | er:                                                                                                    |             |                | 100%          |             |     |      |                |          |     |  |
| Wireless Network Mode: |                                                                                                    |             |                | B/G/N         | B/G/N-Mixed |     |      |                |          |     |  |
| Wireless E             | and Selection:                                                                                                    |             |                |               |             |     |      |                |          |     |  |
| Wireless C             | Channel:                                                                                                    |             |                | Auto 💌        |             |     |      |                |          |     |  |
| AP Manag               | ement VLAN:                                                                                                    |             |                | 1 💌           |             |     |      |                |          |     |  |
| U-APSD (V              | U-APSD (WMM Power Save):                                                                                                    |             |                |               |             |     |      |                |          |     |  |
| Wireless               | Wiralass Tabla                                                                                                    |             |                |               |             |     |      |                |          |     |  |
|                        | Enable SSID                                                                                                    | SSID Name   | SSID Broadcast | Security Mode | MAC Filter  | CSC | VLAN | SSID Isolation | WMM      | WPS |  |
|                        | 1                                                                                                    | Cisco-4D61  | 1              | WPA2-Personal | Disabled    |     | 1    |                | 1        | 1   |  |
|                        |                                                                                                    | cisco-SSID2 |                | Disabled      | Disabled    |     | 1    |                | 1        |     |  |
|                        |                                                                                                    | cisco-SSID3 |                | Disabled      | Disabled    |     | 1    |                | 1        |     |  |
| <b>V</b>               |                                                                                                    | cisco-guest | <b>V</b>       | Disabled      | Disabled    |     |      | <b>V</b>       | <b>V</b> |     |  |
| Edit                   | Edit         Edit Security Mode         Edit MAC Filtering         Time of Day Access         Edit Guest Net         Edit CSC         Edit WPS |             |                |               |             |     |      |                |          |     |  |
| -                      |                                                                                                    |             |                |               |             |     |      |                |          |     |  |
| Save                   | Cancel                                                                                                    |             |                |               |             |     |      |                |          |     |  |

ةحفص رەظت .فيضلا ةكبش نيوكتل **فيضلا ةكبش ريرحت** قوف رقنا .1 ةوطخلا *فويضلا ةكبش تادادع]:* 

| Guest Net Name:     | guest |         |
|---------------------|-------|---------|
| Guest Password:     | ••••• |         |
| Hide Password:      |       |         |
| Lease Time:         | 120   | Minutes |
| Total Guest Allowed | : 5 💌 |         |

نومدختسملا اەمدختسيس رورم ةملك لخدأ ، فيضلا رورم ةملك لقح يف .2 ةوطخلا فيضلا ةكبش لاخدإل.

ءافخا لقح يف رايتخالا ةناخ ددح ،ةحفصلا ىلع رورملا ةملك ءافخال (يرايتخا) .3 ةوطخلا رورملا ةملك.

نيمدختسملل اهيف حومسملا قئاقدلاب تقولا لخدأ ،ريجأتلا تقو لقح يف .4 ةوطخلا فويضلا ةكبشب نيلصتم ءاقبلاب.

ِيلامجالا ددعلا رتخأ ،"مەب حومسملا فويضلا يلامجا" قلدسنملا قمئاقلا نم .5 قوطخلا مەب حومسملا فويضلل.

.**ظفح** ةقطقط .6 ةوطخلا

### CSC ريرحت

حيتي الما تون الله الله المعنوب الله المالي المعنوب الله المعنوب الله المعنوب الله المعنوب المعنوب المعنوب الم المحكور SSID فرعم يل ع لوصحلل CSC يكل سالل ا زامجل المدختسي .قلوهسب قكبشلاب ةكبشلل يئاقلتلا ليصوتلاب حمسي امم ةكبشلا رورم.

| whereas rable |                 |                       |                |               |            |          |      |                |              |     |
|---------------|-----------------|-----------------------|----------------|---------------|------------|----------|------|----------------|--------------|-----|
|               | Enable SSID     | SSID Name             | SSID Broadcast | Security Mode | MAC Filter | CSC      | VLAN | SSID Isolation | WMM          | WPS |
|               | $\checkmark$    | Cisco-4D61            | <b>V</b>       | WPA2-Personal | Disabled   |          | 1    |                | $\checkmark$ | V   |
| <b>V</b>      | <b>V</b>        | Cisco-1               | <b>V</b>       |               | Disabled   | <b>V</b> |      | <b>V</b>       | <b>V</b>     |     |
|               |                 | cisco-SSID3           |                | Disabled      | Disabled   |          | 1    |                | 1            |     |
|               |                 | cisco-guest           | <b>V</b>       | Disabled      | Disabled   |          | 3    |                | 1            |     |
| Edit          | Edit Security M | ode Edit MAC Filterin | g Time of Day  | Access Edit G | uest Net   | Edit CSC | Edit | WPS            |              |     |

اەريرحت ديرت يتلا ةكبشلل رايتخالا ةناخ ددح .1 ةوطخلا.

طيسبلا Cisco لاصتا ريرحتل **CSC ريرحت** ىلع رقنا. 2 ةوطخلا.

.CSC رايتخالا ةناخ ددح .3 ةوطخلا

.CSC ل تلمعتسا نوكي نأ VLAN لا راتخي ةمئاق ةلدسنم VLAN لا نم .4 ةوطخلا

يه Cisco نم طيسبلا لاصتالاب ةصاخلا VLAN ةكبش نوكت نأ نكمي ال **:قظحالم** ،ةديدج VLAN ةكبش ءاشنإل .SSID ب ةصاخلا ىرخألا وأ ةيلاحلا VLAN قكبش اهسفن م*جوملا <u>مل VLAN</u> ق*داملا <u>قيوضع</u> يلإ عجرا

ةطساوب ذيفنتلا زيح الإ (WDS) يكلساللا عيزوتلا ماظن لخدي نأ نكمي ال **:ةظحالم** CSC *مجوملا يلع (WDS) يكلساللا عيزوتلا ماظن* قلاقم عجار .SSID1 يلع

.**ظفح** ةقطقط .5 ةوطخلا

ةمجرتاا مذه لوح

تمجرت Cisco تايان تايانق تال نم قعومجم مادختساب دنتسمل اذه Cisco تمجرت ملاعل العامي عيمج يف نيم دختسمل لمعد يوتحم ميدقت لقيرشبل و امك ققيقد نوكت نل قيل قمجرت لضفاً نأ قظعالم يجرُي .قصاخل امهتغلب Cisco ياخت .فرتحم مجرتم اممدقي يتل القيفارت عال قمجرت اعم ل احل اوه يل إ أم اد عوجرل اب يصوُتو تامجرت الاذة ققد نع اهتي لوئسم Systems الما يا إ أم الا عنه يل الان الانتيام الال الانتيال الانت الما